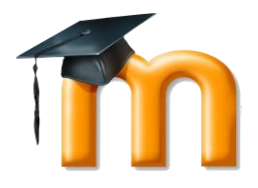

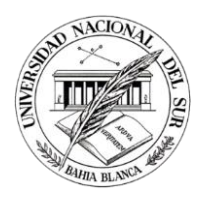

# Guía de apoyo para el manejo de Moodle UNS - Alumnos

## Introducción

Moodle es una plataforma educativa diseñada para realizar cursos a través de Internet. Dicha herramienta permite:

Presentar un material didáctico en forma de lecciones,

trabajos, ejercicios, cuestionarios, etc.

Proporcionar recursos de información como foros, chats,

audio, vídeo, páginas web, etc.

Realizar diversas actividades para que los alumnos

interactúen entre sí o con el profesor.

Moodle UNS es la el sistema que reemplaza a Servicio a Cátedras.

## Pasos básicos para comenzar a utilizar Moodle UNS

### 1. ¿Desde dónde ingresar a Moodle UNS?

El ingreso a la plataforma virtual se hará a través de los siguientes links:

- Desde la página principal de la UNS a través del link Alumnos.
- Desde el Sistema Guarani3w.

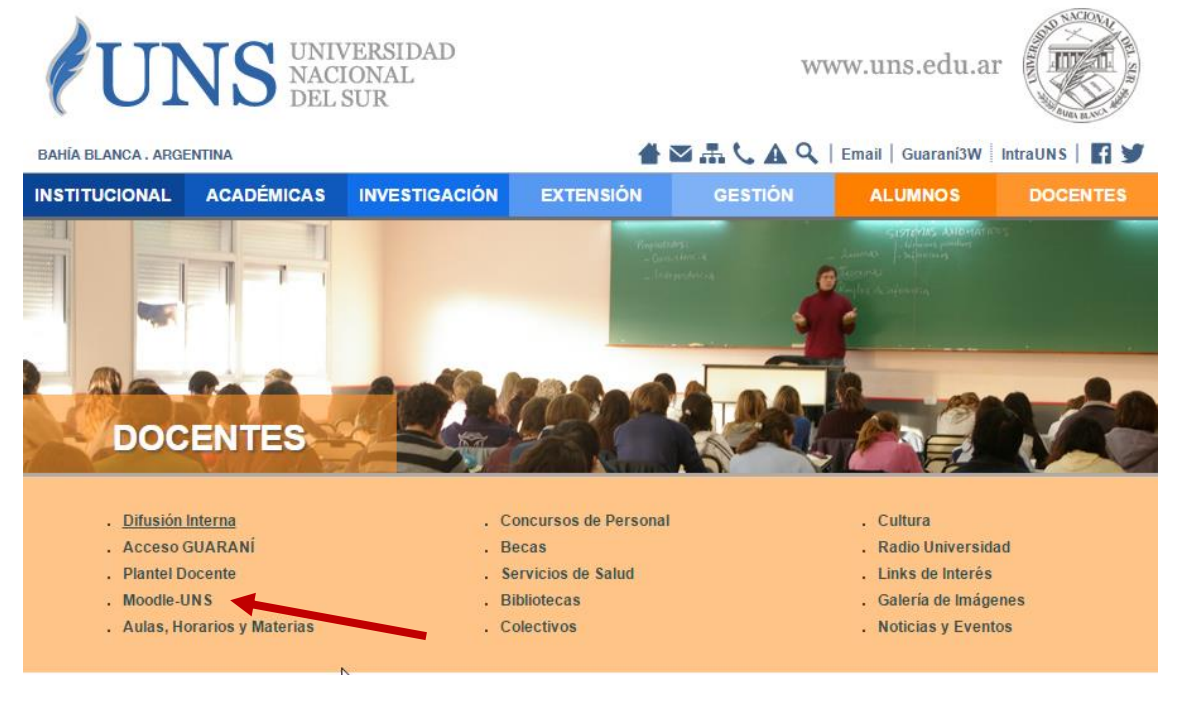

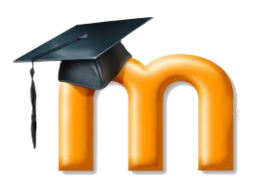

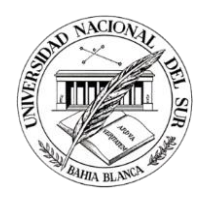

| ♠  | Cursadas 🔻        | Exámenes                     | Matrícula 👻 | Certificaciones 🔻 | Consultas 👻 | Servicios 👻 | Egresados 👻          |  |
|----|-------------------|------------------------------|-------------|-------------------|-------------|-------------|----------------------|--|
|    |                   |                              |             |                   |             | Moodle-UNS  |                      |  |
| Cá | Cátedras en línea |                              |             |                   |             |             | Calendario Académico |  |
|    |                   | Encuestas Asignaturas        |             |                   |             |             |                      |  |
|    | G                 | <u>.</u>                     |             |                   |             | Departament | to de Sanidad        |  |
|    |                   | Claves Bibliotecas Digitales |             |                   |             |             |                      |  |
|    |                   |                              |             | a dampus v        |             |             |                      |  |

## 1. Usuario y clave para conectarse al sistema

El ingreso al sistema se hará a través del bloque Entrar que se encuentra a la derecha de la página principal de Moodle UNS.

| ENTRAR                        |   |
|-------------------------------|---|
| Nombre de usuario             |   |
|                               |   |
| Contraseña                    |   |
| 3                             |   |
| Entrar                        |   |
| ¿Ha extraviado la contraseña? | • |
| ¿Ha extraviado la contraseña? |   |

O bien a través del link (Entrar) que se encuentra en el margen superior derecho de la página principal del campus virtual 2017.

Usted no se ha identificado. (Entrar)

Al hacer clic en el link verá el sistema pedirá los datos de ingres Usuario y contraseña.

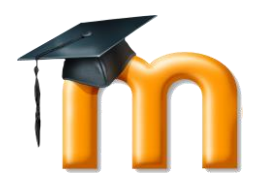

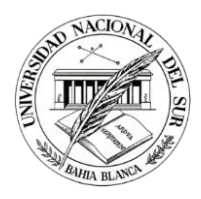

| CAMPUS                     | VIRTUAL UNS<br>2017         |
|----------------------------|-----------------------------|
| Nombre de usuario          | ¿Olvidó su nombre de        |
|                            | usuario o contraseña?       |
| Contraseña                 |                             |
|                            | Las 'Cookies' deben estar   |
|                            | nabilitadas en su navegador |
| Recordar nombre de usuario | (3)                         |
|                            | Algunos cursos permiten el  |
| Entrar                     | acceso de invitados         |
|                            |                             |
|                            | Entrar como invitado        |

## ¿Cuál es mi usuario y contraseña para ingresar al sistema?

Si es la primera vez que va a ingresar al sistema y no ha hecho el cambio de contraseña entonces los datos de conexión son: Usuario: DNI Clave: DNI (clave de único uso)

El sistema pedirá que se ingrese una nueva clave.

| Estudiante Area personal / Preferencias / Cue | e <b>Uno</b> | usuario / Cambiar contraseña                                                                                                    |   |
|-----------------------------------------------|--------------|----------------------------------------------------------------------------------------------------|---|
|                                               |              |                                                                                                    |   |
| Para continuar, deberá cambiar s              | u contra     | iseña.                                                                                                    | × |
| Cambiar contraseña                            |              |                                                                                                    |   |
| Nombre de usuario                             |              | estudiante_1                                                                                                    |   |
|                                               |              | La contraseña debería tener al menos 8 caracter(es), al menos 1 dígito(s), al menos 1 minúscula(s), al menos 1<br>mayúscula(s), al menos 1 caracter(es) no alfanuméricos como *,-, o # |   |
| Contraseña actual                             | *            |                                                                                                    |   |
| Nueva contraseña                              | *            |                                                                                                    |   |
| Nueva contraseña (de nuevo)                   | *            |                                                                                                    |   |
|                                               |              | Guardar cambios                                                                                                    |   |

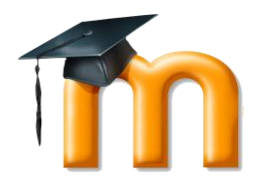

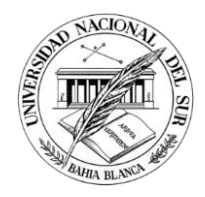

El próximo ingreso se hará con el Usuario correspondiente y la nueva clave.

En caso de haber bloqueado su cuenta luego de cinco intentos de conexión fallidos, la misma se desbloqueará automáticamente transcurrida una hora desde el último intento.

## Página "Área Personal"

Cuando usted se conecta al sistema la primera página que ve es "Área Personal" es decir la página donde se listan los cursos en los que figura con rol profesor, alumno.

| ■ MoodleUNS2017                                                                              | ESPAÑOL - INTERNACIONAL (ES) +                                                                                                    | 🗶 🏴 Estudiante Uno 🔘 🗸                                                                                                    |
|----------------------------------------------------------------------------------------------|----------------------------------------------------------------------------------------------------|----------------------------------------------------------------------------------------------------|
| Área personal<br>Inicio del sitio<br>Calendario                                              | Estudiante Uno                                                                                                    | Personalizar esta página                                                                                                    |
| Ficheros privados<br>Mis cursos<br>ANALISIS Y DISEÑO DE<br>SISTEMAS<br>ELEMENTOS DE BASES DE | VISTA GENERAL DE CURSOS ANALISIS Y DISEÑO DE SISTEMAS ANALISIS Y DISEÑO DE SISTEMAS                                                                | EVENTOS PRÓXIMOS<br>No hay eventos próximos<br>ir al calendario<br>Nuevo evento                                                                                                    |
| DATOS<br>Lenguajes de Programación<br>Resolución de problemas y<br>Algoritmos                | ELEMENTOS DE BASES DE DATOS<br>a Hay tareas que requieren atención<br>Lenguaies de Programación                                                    | CALENDARIO  CALENDARIO  enero 2017   montum Mar Miké Jue Vie Sáb  1 2 3 4 5 0 7  8 9 10 11 12 13 14                                                                                                    |
| Eltos . de Base de Datos                                                                     | Resolución de problemas y Algoritmos<br>Resolución de problemas y Algoritmos<br>Resolución de problemas y Algoritmos<br>Elementos de Base de Datos | 15         10         17         18         19         20         21           22         22         24         25         26         27         28           29         30         31   MIS ÚLTIMAS INSIGNIAS No tiene insignias que mostrar |
|                                                                                              | 🕹 Hay tareas que requieren atención                                                                                                    |                                                                                                    |

La página puede ser personalizada, es decir usted puede darle un diseño diferente al que tiene. Por ejemplo podrá decidir la cantidad de cursos que desea ver cuando ingresa, mover los bloques de lugar, etc.

Observe que se muestra sobre el margen superior derecho el nombre del usuario

conectado, los iconos de mensajes emergentes y sus preferencias 🛸 y

mensajería interna . Las preferencias de las que hablamos en los mensajes emergentes es la misma configuración que se hacía en las anteriores versiones a través de Ajustes de mi Perfil/ Mensajería, por ejemplo recibir un mail cuando no se está conectado y se postea en un foro.

#### Menú Ajustes de Mi Perfil

Este menú lo puede encontrar en el margen superior derecho al lado de su nombre y/o foto con el siguiente\_icono:

| Estudiante Uno | (-) |
|----------------|-----|
|                |     |

Haciendo clic en la flechita se despliega el menú Ajustes de mi Perfil

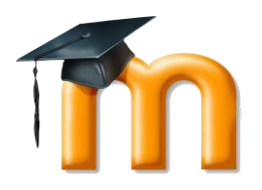

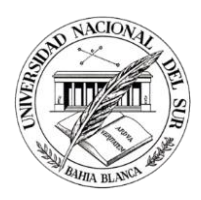

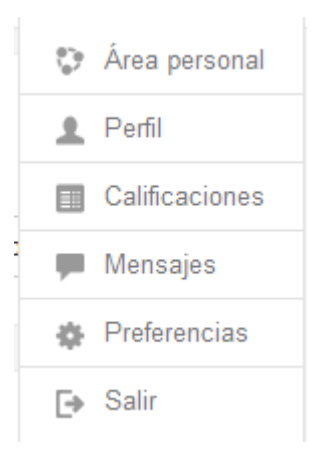

#### Veamos las opciones:

- Área Personal: haciendo clic lleva a la página donde se muestra la lista de cursos.
- Perfil: es el equivalente a Editar Perfil en las versiones anteriores. Podrá aquí cambiar el correo, cambiar la contraseña, etc. Todo esto puede hacerse

haciendo clic en Perfil y luego en el icono

- Calificaciones: Libro de calificaciones.
- Mensajes: mensajería interna de Moodle. Puede ver los mensajes que le envían y desde aquí enviar mensajes.

#### 2. Olvido de contraseña

Para poder recuperar la contraseña puede utilizar el link de autogestión de Moodle UNS "Has extraviado la contraseña" que se encuentra en la página principal en el bloque Entrar.

| ENTRAR                        |  |
|-------------------------------|--|
| Nombre de usuario             |  |
|                               |  |
| Contraseña                    |  |
|                               |  |
| Entrar                        |  |
| ¿Ha extraviado la contraseña? |  |
|                               |  |

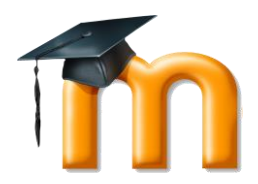

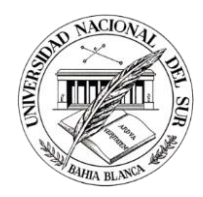

Este link solicita que se ingrese el usuario o el mail que se tiene registrado en Moodle UNS. En cualquiera de los dos casos se enviará un correo a la dirección de correo que figura en su perfil en la plataforma virtual. En dicho mail se encuentra un link o dirección de internet que deberá seguir. Usted puede hacer clic sobre la misma o bien copiárla y pegarla en su navegador. De esta forma permite proseguir con la autogestión.

| Para reajustar su contraseña, envíe su nombre de usuario o su dirección de correo electrónico. Si podemos encontrarlo en la base de datos, le enviaremos un email con instrucciones para poder acceder de nuevo. |        |  |  |  |  |  |
|----------------------------------------------------------------------------------------------------|--------|--|--|--|--|--|
| Buscar por nombre de usuario                                                                                                    | 6      |  |  |  |  |  |
| Nombre de usuario                                                                                                    |        |  |  |  |  |  |
|                                                                                                    | Buscar |  |  |  |  |  |
| Buscar por dirección email                                                                                                    |        |  |  |  |  |  |
| Dirección de correo                                                                                                    |        |  |  |  |  |  |
|                                                                                                    | Buscar |  |  |  |  |  |

Si usted no ha podido realizar este procedimiento con éxito entonces puede mandar un correo solicitándo que se le resetee la clave a la cuenta moodle\_uns@uns.edu.ar.

En caso que envie un correo en el contenido del mensaje deben figurar sus datos (nombre, apellido, usuario) y en el asunto la leyenda: "Reseteo de contraseña". Recuerde que si sus datos no figuran en el mail entonces no se atenderá el requerimiento.

#### 3. Verificar datos personales

Una vez conectado al sistema Moodle UNS es necesario verificar los datos que figuran en el perfil de usuario. Para esto debe utilizar la operación Editar Perfil que se encuentra en el menú que se despliega al hacer clic en

Estudiante Uno

(Margen superior derecho cuando usted se conecta al sistema)

#### 4. Cambiar la dirección de correo electrónico

A través de la operación Editar Perfil es posible cambiar la dirección de correo. Esto puede hacerlo haciendo clic en el link Perfil en el menú que se despliega en

Estudiante Uno 🛛 🗸 🗸

y luego con un clic en el icono cambiar el correo.

encontrará la operación Editar Perfil y podrá

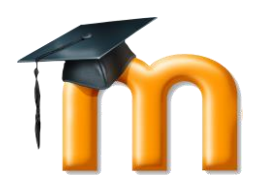

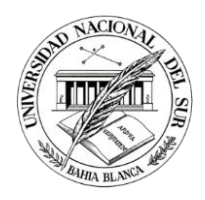

| Estudiante Uno                                                                                                    |                      |                                                                                                    |                                                                                    | ÷                        |
|----------------------------------------------------------------------------------------------------|----------------------|----------------------------------------------------------------------------------------------------|------------------------------------------------------------------------------------|--------------------------|
| Área personal / Perfil                                                                                                    |                      |                                                                                                    | Restablecer página a por defecto                                                   | Personalizar esta página |
|                                                                                                    |                      |                                                                                                    |                                                                                    |                          |
| Detalles de usuario País Argentina Ciudad Bahia blanca Detalles del curso Perfiles de curso ANALISIS Y DISEÑO DE SISTEMAS      | Editar perfil        | Miscelánea<br>Entradas del blog<br>Mensajes en foros<br>Foros de discusión<br>Planes de aprendizajo<br>Informes<br>Sesiones del navegac<br>Grades overview | e<br>Ior                                                                           |                          |
| ELEMENTOS DE BASES DE DATOS<br>Lenguajes de Programación<br>Resolución de problemas y Algoritmos<br>Elementos de Base de Datos |                      | Actividad de acce<br>Primer acceso al sit<br>jueves, 10 de octubre<br>Último acceso al sit<br>martes, 3 de enero de                                        | SOS<br>tio<br>de 2013, 11:48 (3 años 85 días)<br>io<br>a 2017, 10:28 (54 segundos) |                          |
| Estudiante Uno<br>Área personal / Preferencias / Cuenta de usuar                                                               | o / Editar perfil 🕞  |                                                                                                    |                                                                                    |                          |
| Estudiante Uno                                                                                                    |                      |                                                                                                    |                                                                                    | ) Europiateda            |
| ✓ General                                                                                                    |                      |                                                                                                    |                                                                                    | Expandir todo            |
| Nombre 🛓                                                                                                    | Estudiante           |                                                                                                    |                                                                                    |                          |
| Apellido(s)                                                                                                    | Uno                  |                                                                                                    |                                                                                    |                          |
| Dirección de correo                                                                                                    | unadireccion@dominio |                                                                                                    |                                                                                    |                          |

El sistema responderá con un mail a la nueva cuenta especificada con el objetivo de confirmar el cambio. No se actualizará la cuenta hasta que no se habrá el email de confirmación.

Estimado(a) Estudiante Uno,

\_\_\_\_

Ha splicitado un cambio de su dirección email en su cuenta de Moodle UNS 2017. Abra por favor la siguiente dirección en su navegador para confirmar este cambio.

https://tempdgsi4.uns.edu.ar/moodle/user/emailupdate.php?key=oDIRKyyqhVRy9dsemCgB&id=8

Se certificó que el correo no contiene virus.

Comprobada por AVG - <u>www.avg.com</u> Versión: 2016.0.7924 / Base de datos de virus: 4739/13698 - Fecha de la versión: 03/01/2017

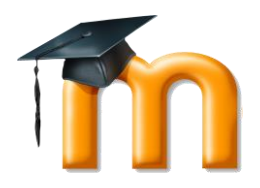

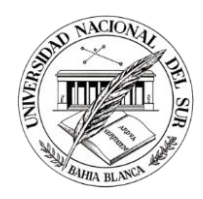

Una vez abierta la dirección se actualiza el mail y se muestra la siguiente pantalla de confirmación.

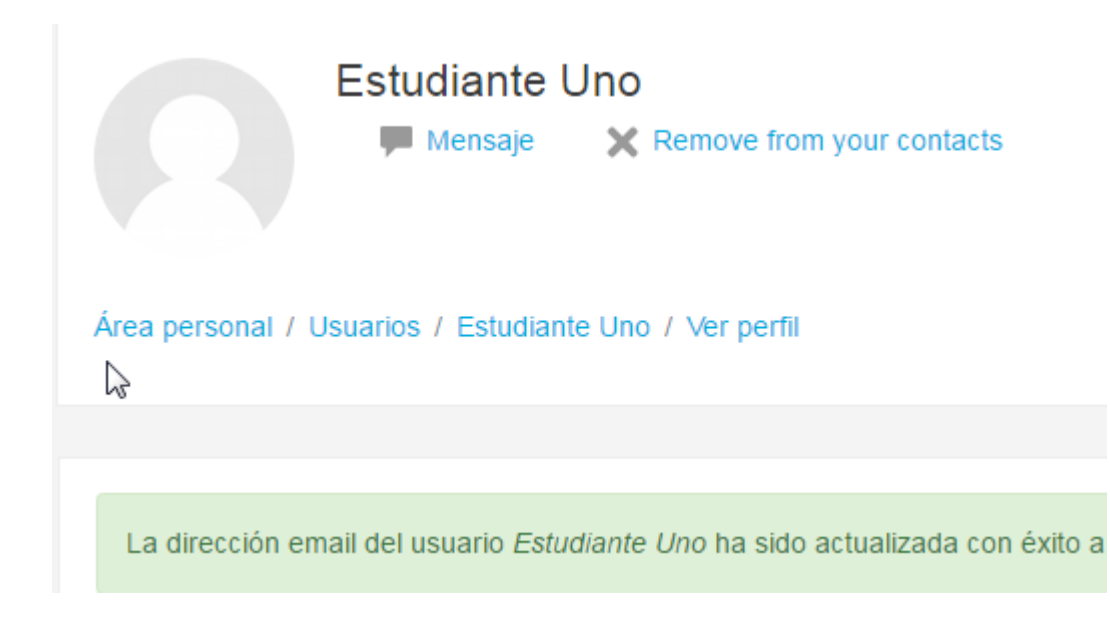

## 5. Verificar datos personales

Una vez conectado al sistema Moodle UNS es necesario verificar los datos que figuran en el perfil de usuario. Para esto utilizar la operación Editar Perfil.

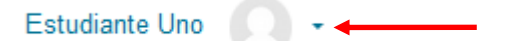

## 6. ¿Qué es la clave de auto matriculación?

Es la clave que el docente debe entregarle al alumno con el fin de que éste último se inscriba (matricule) en el curso que el docente dicta. No debe confundirse con la clave que cada usuario tiene para ingresar a la plataforma virtual.

Si un curso admite auto matriculación entonces podrá ver el ícono ${\Bbb P}$ 

Si tiene habilitada la opción acceso a invitados entonces podrá ver el ícono . Esta opción significa que el curso es público por lo tanto usted podrá ingresar al mismo sin matricularse y con el rol invitado, bajar el material pero no podrá participar de las actividades que proponga el profesor así como tampoco recibirá los anuncios que el docente realice a través del Foro Novedades.

En la figura se muestra un ejemplo de un curso que admite acceso a invitados y además auto matriculación.

Para matricularse en un curso primero debe ingresar a Moodle UNS con su usuario y contraseña y luego en la página principal buscar el curso dentro de la categoría a la que pertenece. Tenga en cuenta que las categorías se corresponden en general con los nombres de los Departamentos Académicos.

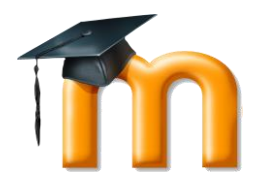

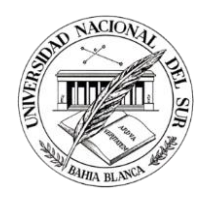

Haciendo clic en el curso correspondiente debe poder visualizar una página como la del ejemplo.

| Clave de matriculación | Click to enter text 💉 🤇 | L |
|------------------------|-------------------------|---|
|                        | Matricularme            | ß |

ingresar al curso (podrá hacerlo porque tiene acceso invitados) y hacer clic en la opción "Matricularme en este curso" para habilitar dicha página.

| Elementos de Base de Datos                                                                                                    | - tộ-                               |
|----------------------------------------------------------------------------------------------------|-------------------------------------|
| Área personal / Cursos / Talleres Moodle 2016 / Eltos . de Base de Datos                                                                       | ▲ Matricularme en este curso        |
| Si usted se ha matriculado puede des matricularse de la siguier<br>ingresando al curso y haciendo clic en donde indica la flecha de la figura. | nte manera:                         |
| Elementos de Base de Datos                                                                                                    | → ÷ ·                               |
| Área personal / Mis cursos / Eltos . de Base de Datos                                                                                          | le baja en Eltos . de Base de Datos |

El efecto será que usted ya no es mas alumno matriculado del curso y por lo tanto no tendrá acceso al mismo salvo que este tenga habilitada la opcion acceso a invitado. De todas forma vale aclarar que como invitado no podra participar de las actividades propuestas ni recibir los mensajes del foro novedades.

## 7. Cómo contactarse con el docente del curso

• **Puede utilizar la mensajería interna:** haciendo clic en las opciones de su perfil, visualizará un menú donde se encuentra el link Mensajes

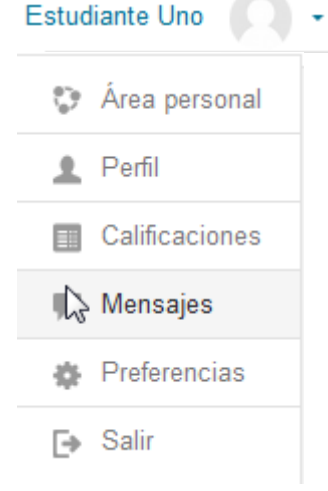

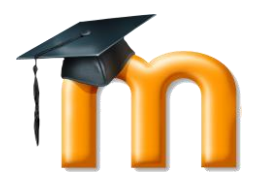

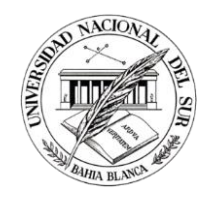

A través del ícono podrá visualizar rápidamente los mensajes que le envían y contestarlos o enviar nuevos.

• **Dentro del Área Personal**: ingresando al curso, haciendo clic en Participantes y luego en el nombre del profesor

Resolución de problemas y Algoritmos

Área personal / Mis cursos / Resolución de problemas y Algoritmos / Participantes

| Participantes                                       |                                                          | La                                         | 5                  |               |               |          |
|-----------------------------------------------------|----------------------------------------------------------|--------------------------------------------|--------------------|---------------|---------------|----------|
| Mis cursos                                          | Mostra                                                   | r usuarios que han estad                   | o inactivos durant | te más        | Lista de      | usuarios |
| Resolución de problemas                             | y Algoritmos 🗢 🛛 de                                      |                                            |                    |               |               | \$       |
|                                                     | Sele                                                     | ccionar período 🗢                          |                    |               |               |          |
| Rol actual Todos los parti                          | cipantes 🗢                                               |                                            |                    |               |               |          |
| Todos los participantes:                            | 7                                                        |                                            |                    |               |               |          |
| Nombre : Todos A B C D<br>Apellido(s) : Todos A B C | E F G H I J K L M N Ñ O P (<br>D E F G H I J K L M N Ñ O | Q R S T U V W X Y Z<br>P Q R S T U V W X Y | Z                  |               |               |          |
| Imagen del usuario                                  | Nombre / Apellido(s)                                     | Ciudad                                     | País               | Último acce   | so al curso 🖕 |          |
|                                                     | Estudiante Uno                                           | Bahia blanca                               | Argentina          | 11 segundos   |               |          |
|                                                     | Silvina Vannini                                          | bahia blanca                               | Argentina          | 25 minutos 1  | 2 segundos    |          |
|                                                     | Marta Sanchez                                            | Bahia blanca                               | Argentina          | 4 días 23 hor | as            |          |

#### Verá que lo lleva a la siguiente página:

|   | Resolución de problemas y Algoritmos                                                              |
|---|---------------------------------------------------------------------------------------------------|
|   | Área personal / Mis cursos / Resolución de problemas y Algoritmos / Participantes / Marta Sanchez |
|   |                                                                                                   |
|   | Marta Sanchez Mensaje Add to your contacts                                                        |
| l | Desde allí puede enviar un mensaje al docente.                                                    |

Cuando usted recibe un mensaje entonces se ve el icono cantidad de mensajes que tiene sin leer.

• Como setear recibir un email si estamos o no conectados cuando nos envían un mensaje.

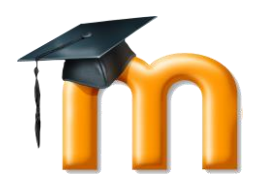

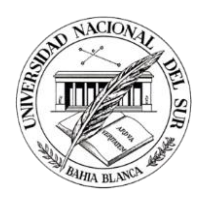

| Haciendo clic en opción Preferencias | • | se de | spliega | un | menú | donde | encontrará |
|--------------------------------------|---|-------|---------|----|------|-------|------------|
| 💱 Área personal                      |   |       |         |    |      |       |            |
| 👤 Perfil                             |   |       |         |    |      |       |            |
| Calificaciones                       |   |       |         |    |      |       |            |
| 🗭 Mensajes                           |   |       |         |    |      |       |            |
| 🌸 Preferencias 🖕                     |   |       |         |    |      |       |            |
|                                      |   |       |         |    |      |       |            |

Podrá visualizar la siguiente página:

Área personal / Preferencias

Preferencias

| Cuenta de usuario                                                                                                    |  |
|----------------------------------------------------------------------------------------------------|--|
| Editar perfil                                                                                                    |  |
| Cambiar contraseña                                                                                                    |  |
| Idioma preferido                                                                                                    |  |
| Configuración del foro                                                                                                    |  |
| Configuración del editor                                                                                                    |  |
| Course preferences                                                                                                    |  |
| Preferencias de calendario                                                                                                    |  |
| Message preferences                                                                                                    |  |
| Notification preferences                                                                                                    |  |
| Configuración del editor<br>Course preferences<br>Preferencias de calendario<br>Message preferences<br>Notification preferences |  |

Aquí debe hacer clic en Message preferences, el sistema le mostrara las siguientes opciones que usted deberá setear.

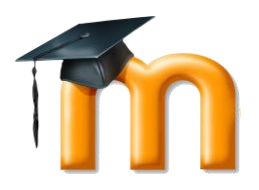

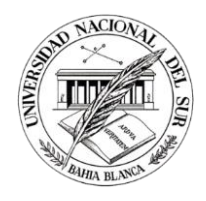

| Área personal / Preferencias / Cuenta de usuario / Message preferences |                  |                        |
|------------------------------------------------------------------------|------------------|------------------------|
|                                                                        |                  |                        |
| ≩<br>Message preferences                                               |                  |                        |
| Bloquear mensajes de usuarios que no figuren en mi lista de contactos  |                  |                        |
| Mensajes personales entre los usuarios                                 | En<br>línea<br>⑦ | No<br>en<br>línea<br>⑦ |
| Email                                                                  | Off              | On                     |

Observe que en este caso el usuario recibirá un email solo cuando no esté conectado al sistema y se le envíe un mensaje.

#### 8. Solicitud de Alta de Usuario en Moodle UNS

Para solicitar ser usuario de Moodle UNS es necesario imprimir, completar y enviar por correo interno el Formulario para solicitar ser usuario de Moodle UNS. Descárguelo de la sección Formularios de Moodle UNS.

#### 9. Acceso a campos virtuales correspondientes a otros períodos lectivos.

Cada fin de año con la finalización del año lectivo se realiza una réplica del campus virtual actual dando lugar al campus virtual que se utilizará en el próximo período lectivo. Como resultado de dicho proceso los cursos quedan reinicializados, es decir con el material intacto pero sin ninguna información de usuarios alumnos matriculados al curso.

Para acceder a los campus virtuales de años anteriores debe utilizar los links que figuran en la página principal de Moodle UNS.

Los cambios de contraseña se harán siempre sobre el campus virtual del período lectivo actual.